## Överför och spela upp Podcaster på en iPhone och andra Apple produkter.

## (Följ Steg 1 till 4 av Ladda ner och spela upp Podcaster på en PC.)

**Steg 1.** För att överföra en ljudfil från din dator till en Apple produkt (dvs. iPhone, iPod eller iPad) så behöver du programmet iTunes. Om du tidigare har installerat en Apple produkt på din dator så borde du redan ha iTunes installerat.

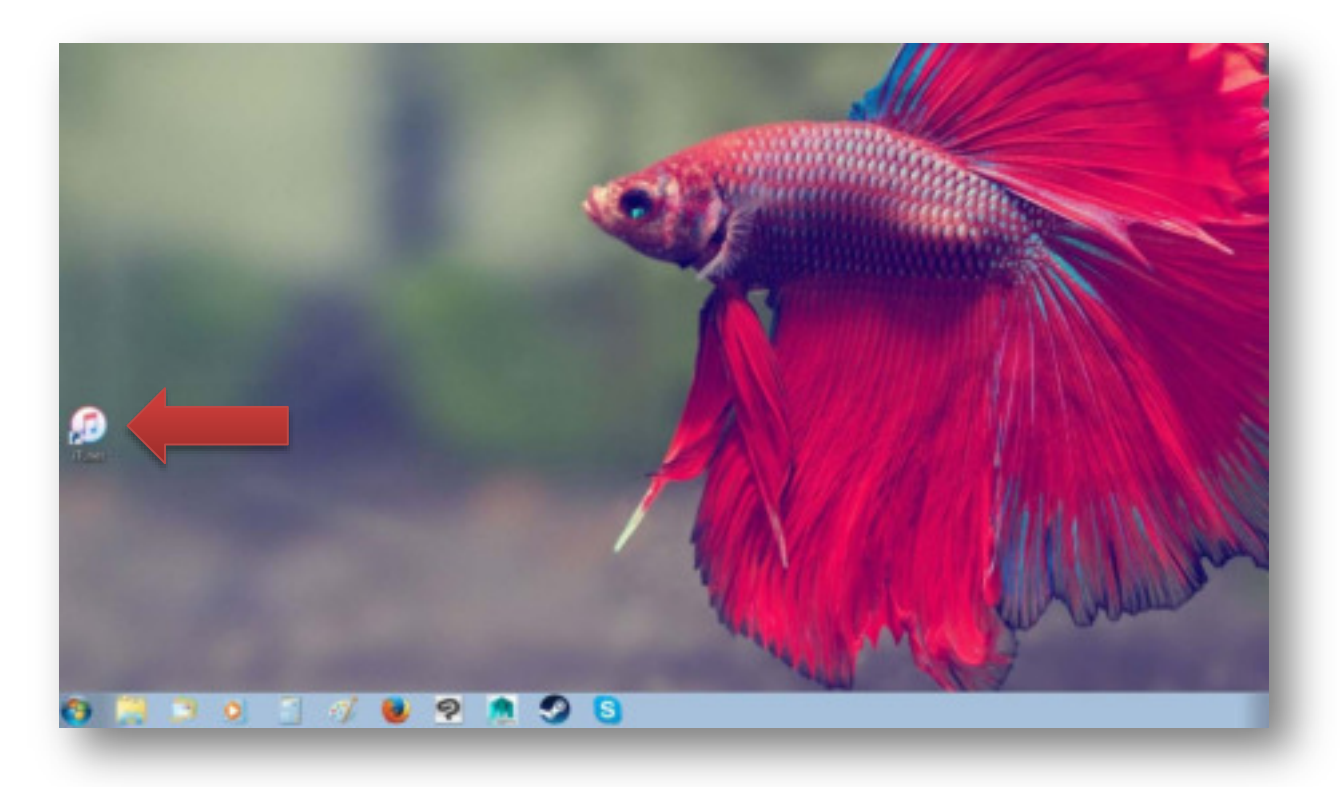

Om du inte har programmet på din dator så kan du gratis ladda ner programmet på deras hemsida: <u>www.apple.com/se/itunes/download/</u>. Fyll i din E-postadress och klicka på den stora blåa "Hämta nu" knappen. Följ anvisningarna och installera programmet på din dator. Det kan krävas att du behöver starta om din dator för att installera programmet korrekt.

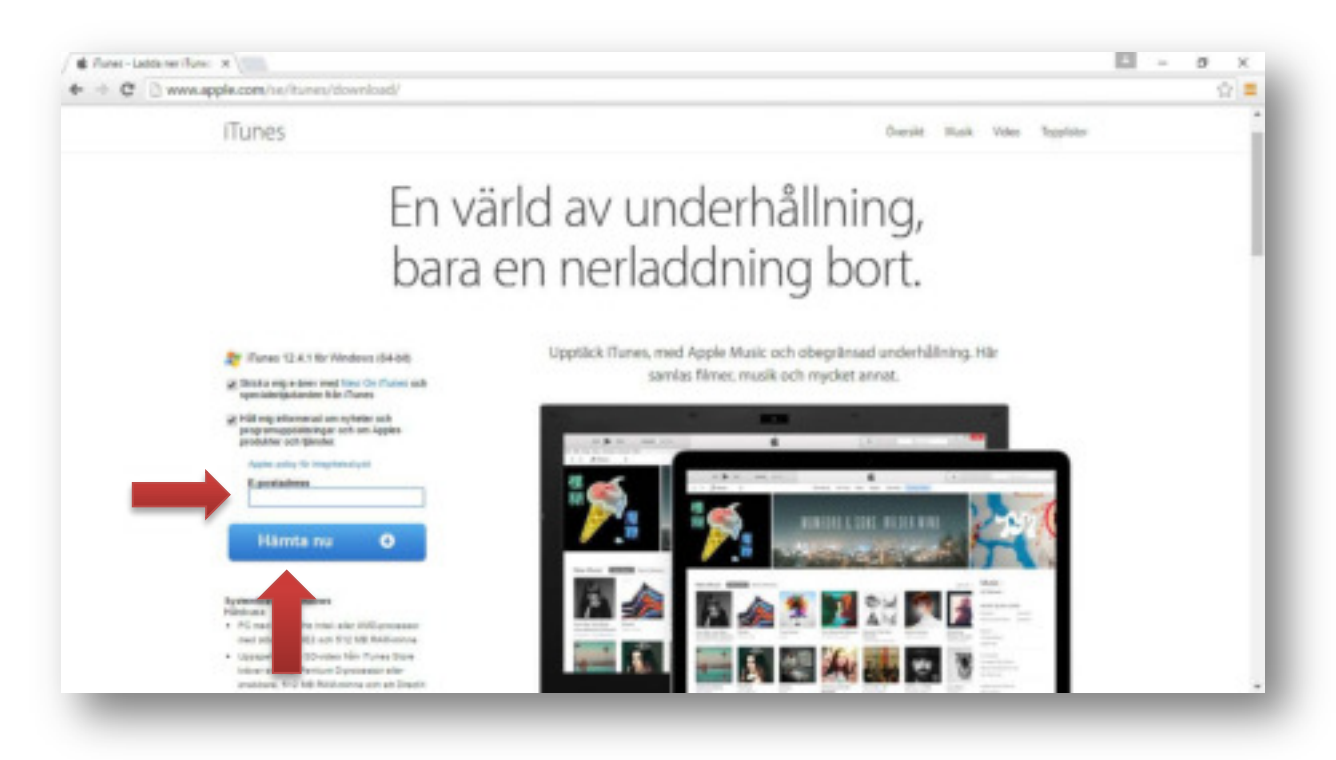

**Steg 2.** Öppna iTunes och koppla in din Apple produkt i datorn genom produktens USB-kabel. Det kan ta en stund för iTunes och Apple produkten att synkronisera så vänta helst någon minut innan nästa steg.

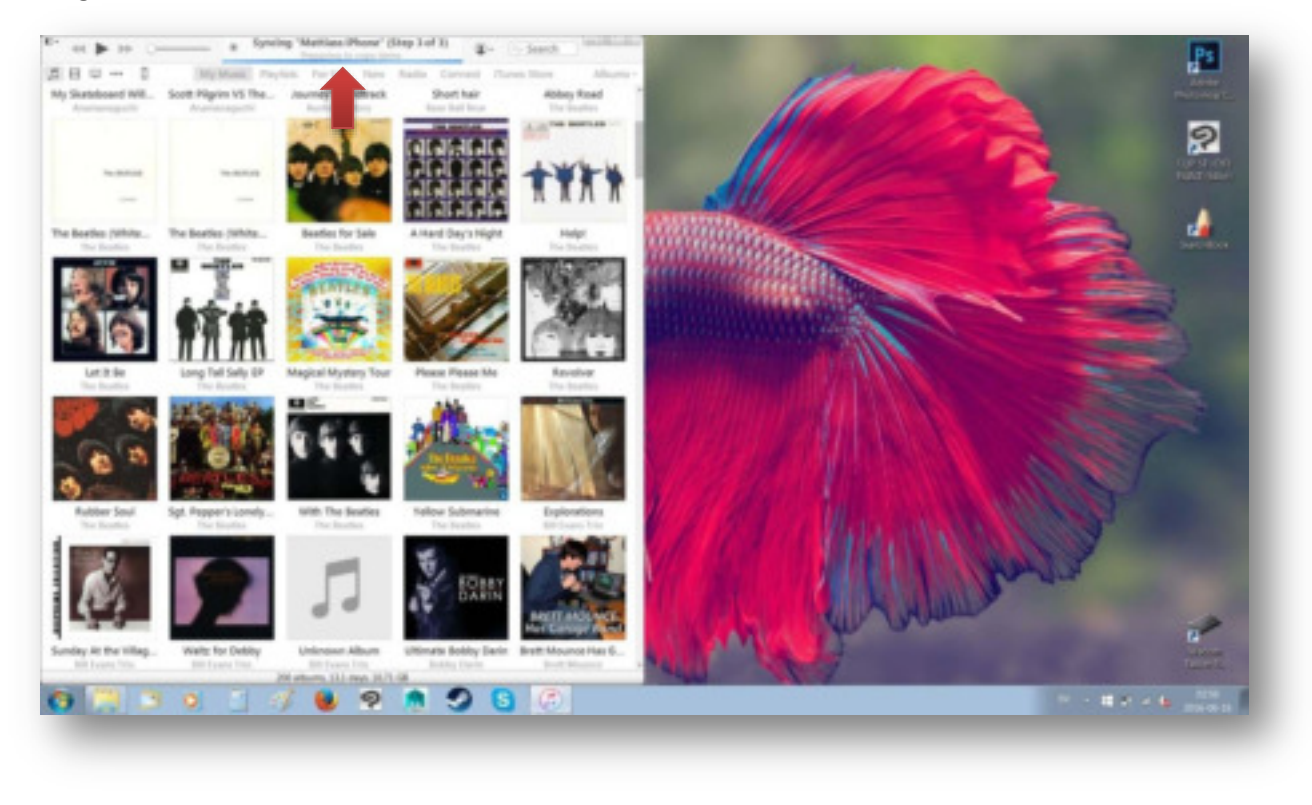

**Steg 3.** Öppna mappen med de nerladdade Podcast-filerna. Välj vilka filer du vill föra över genom att klicka på den första filen för att markera den och sedan håll in **CTRL**-knappen och klicka på de andra filerna för att markera de andra. Håll sedan in **CTRL** och tryck på **C** för att kopiera filerna.

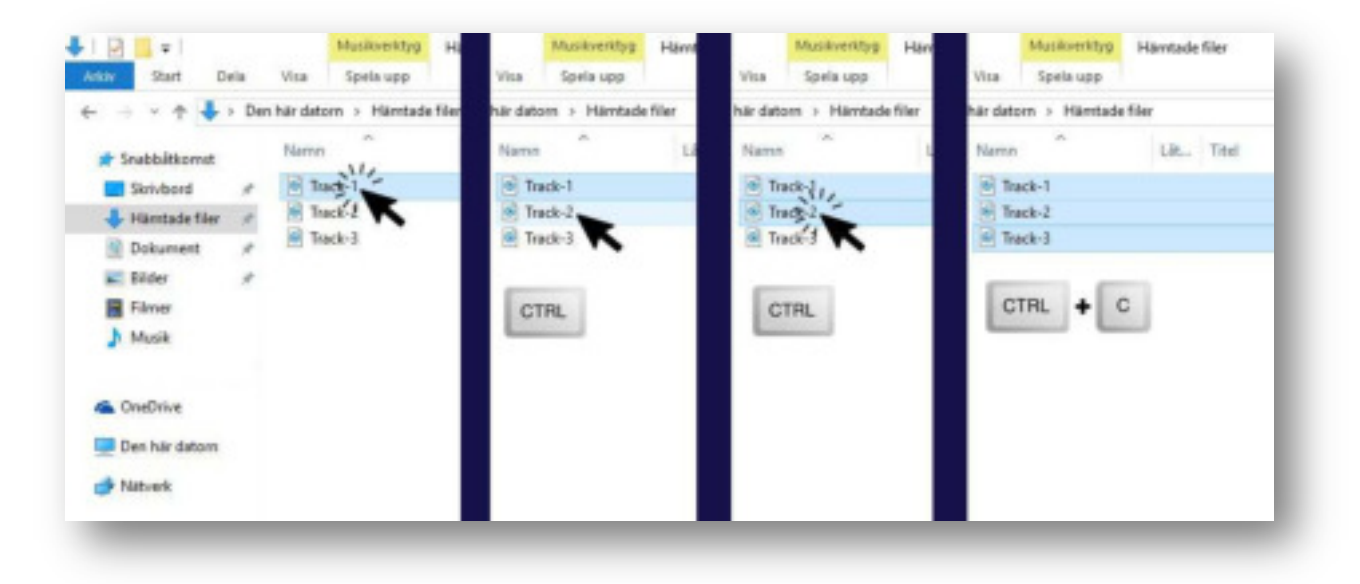

**Steg 4.** Öppna iTunes igen och klicka på iPhone-ikonen uppe till vänster. Klicka sedan på Musik-fliken under "On My Device".

| 80                                                                                                    | Matter P                                                                                                    |                                                                                                    |                                                                                                    |                                                                          |                                                                                                    | Ca a + Matter + Hantade filer                                     |                                                                                                    |  |  |  |  |  |  |  |  |
|----------------------------------------------------------------------------------------------------|----------------------------------------------------------------------------------------------------|----------------------------------------------------------------------------------------------------|----------------------------------------------------------------------------------------------------|--------------------------------------------------------------------------|----------------------------------------------------------------------------------------------------|-------------------------------------------------------------------|----------------------------------------------------------------------------------------------------|--|--|--|--|--|--|--|--|
| t B ⊂ ··· C<br>Mattias Phone A<br>Solar Sits Co-<br>man<br>Summary<br>A Apps<br>A Monies<br>⊂ Podcasti<br>W Books<br>Monies | Muttice Phone Music   Music                                                                                                    |                                                                                                    | Italit Maylati C                                                                                                    |                                                                          | Conv + B + Mantae + Hannade file      Draw + B Sonta vapo Deta me      Facultar      Sinvaord      Sintagee plataer      Hannade file      Statutest      Statutest | Sixta ned e pod Nam     Arno     Tock-1     A Tock-2     A Tock-3 | Dolars No. 100<br>Delum<br>2008-06-34-0031<br>2008-06-34-0031<br>2008-06-34-0031                                                                                                    |  |  |  |  |  |  |  |  |
| Audiobeeks     B Photos     John     So My Device                                                                           | I Mant You (Sie's So Hea)     Here Cores the Sun     Ecourt     No. Never Give the Your      King                                                                                | 240 The Boatles<br>31% The Boatles<br>246 The Boatles<br>400 The Boatles<br>226 The Boatles                                                                                                  | Abbry Road<br>Abbry Road<br>Abbry Road<br>Abbry Road<br>Abbry Road                                                       | Rock<br>Rock<br>Rock<br>Rock<br>Rock                                     |                                                                                                    | 3                                                                 | S Bilder<br>Dokument<br>Filmer<br>Misek                                                                                                    |  |  |  |  |  |  |  |  |
| Havies<br>TV Sheves<br>Producets<br>Mill Books<br>Audiobooks<br>\$\overline{1}\$ Tones                                      | Minan Mi, Mussland     Polytheme Film     Sola Canter in The sough the     Gather Stumbers     Cany That Weight     End     Her Misjonly     above the clouds     My Missio Down | 168. The Boatles<br>153. The Boatles<br>154. The Boatles<br>154. The Boatles<br>154. The Boatles<br>157. The Boatles<br>023. The Boatles<br>023. The Boatles<br>458. monthly<br>253. monthly | Abbey Road<br>Abbey Road<br>Abbey Road<br>Abbey Road<br>Abbey Road<br>Abbey Road<br>above the clouds<br>above the clouds | Rock<br>Rock<br>Rock<br>Rock<br>Rock<br>Rock<br>Rock<br>Antene<br>Antene |                                                                                                    |                                                                   | Cator     Cotor     Cotor     C |  |  |  |  |  |  |  |  |
|                                                                                                    | + Fool On The Planet<br>+ Ice Pick<br>+ Strange Chameleon                                                                                                    | 608 The Pillows<br>418 The Pillows<br>340 The Pillows                                                                                                    | Acoudic<br>Acoudic<br>Acoudic                                                                                            | ) Rock<br>) Rock<br>) Rock                                               |                                                                                                    | 1                                                                 |                                                                                                    |  |  |  |  |  |  |  |  |

**Steg 5.** Håll in **CTRL** och tryck på **V** för att klistra in filerna som vi kopierade i Steg 3. Du borde nu se att filerna håller på att kopieras över till din Apple produkt.

| 5 B 🗆 🚥 🧻                                                                             | Mattiag P                                                                                                    | tione                                                                                                    |                                                                                                    |                                                  | G + h + Matter + Hantade fre                                                                                                   | £                    |                  |  |  |  |
|---------------------------------------------------------------------------------------|----------------------------------------------------------------------------------------------------|----------------------------------------------------------------------------------------------------|----------------------------------------------------------------------------------------------------|--------------------------------------------------|----------------------------------------------------------------------------------------------------|----------------------|------------------|--|--|--|
| Mattiass Phone A                                                                      | Music •×-                                                                                                    | -                                                                                                    |                                                                                                    |                                                  | Ordhu • 🔲 Spela upp Dela me                                                                                                    | d * Skida met e post | Dates Ny mapp    |  |  |  |
| Berlings<br>BE Summary                                                                | 4061 serrige - 12-days                                                                                                    | CTRL + V Itel Payled                                                                                                    |                                                                                                    |                                                  | Service                                                                                                    | ∡ fash-1             | 1228-06-34-02281 |  |  |  |
| An Appen<br>77 Micelie                                                                | v Nama                                                                                                    | time Artist<br>0.58                                                                                                    | Abus                                                                                                    | Gene C Rept                                      | à Hantade filer                                                                                                    | 1 Tuck-1             | 2016-06-14 06:11 |  |  |  |
| U TV Shows                                                                            | D = Track-2<br>O = Track-3                                                                                                    | 140                                                                                                    |                                                                                                    |                                                  |                                                                                                    |                      |                  |  |  |  |
| © Podcasts<br>BE Books<br>El Audiobooks<br>BE Photos<br>© Jofa                        | Frailways Bas     Train in the Distance     Train in the Distance     Train in the Distance     The Train Presson Ds                                                                                                    | 523 Paul Simon<br>512 Paul Simon<br>446 Paul Simon<br>234 The Mild Revol.                                                                                                    | Songs from Th<br>Hearts and Bo<br>Paul Simon's C<br>New Songa By                                                                                             | Sult-Rink<br>Solt-Rink<br>Solt-Rink<br>Inde-Folk | Bilder<br>Bilder<br>Dokument<br>Frimer                                                                                         |                      |                  |  |  |  |
| On She Danima                                                                         | r Salmenella                                                                                                    | 121 Wenaw                                                                                                    | Harley                                                                                                    | Allernal                                         | d Musik                                                                                                    |                      |                  |  |  |  |
| /1 Music                                                                              | · Transcine II                                                                                                    | 245 Weener                                                                                                    | Death to Take                                                                                                    | Alternal_                                        |                                                                                                    |                      |                  |  |  |  |
| A Maxie<br>⊟ Mavies<br>U TV Shews<br>⊕ Podcarts<br>₩ Books<br>⊞ Audiobooks<br>⊕ Tenes | Transcendental Fourh     Transfer     Transfer     T | 412 the Mountain<br>518 Makajima Meg<br>515 Makajima Meg<br>515 Kakajima Meg<br>518 ke Divelomet<br>528 Ke Divelomet<br>528 Tokyo Sko Pana<br>529 Tanggene Ore<br>513 Utada Hikany<br>458 Art Gartankai | Transcendental.<br>Transfer<br>Transfer<br>Transfer<br>Strinkrives<br>Perfect Fature<br>Ch Joha Brach<br>Fraes<br>Thiet Drighal.<br>Deep River<br>Angel Care | Singen5                                          | Detor     Exact data (C)     Wolfston (C)     Wolfston (C)     Wiccosh Office Elicita-och-tor 20     Watties iPiere     Nature |                      |                  |  |  |  |

**Steg 6.** När överföringen är klar så kan du mata ut Apple produkten genom att klicka på "mata ut" ikonen. Du kan nu koppla ifrån USB-kabeln och öppna din Apple produkt.

| 44 🕨 35 (mm)                                                                                                    | - 6                                                                                                    |                                                                                                    | B- 0.50                                                                                                    | orth land and                                                            |                                                                                                    |                                                                  |                                                                                   |  |  |  |  |  |
|----------------------------------------------------------------------------------------------------|----------------------------------------------------------------------------------------------------|----------------------------------------------------------------------------------------------------|----------------------------------------------------------------------------------------------------|--------------------------------------------------------------------------|----------------------------------------------------------------------------------------------------|------------------------------------------------------------------|-----------------------------------------------------------------------------------|--|--|--|--|--|
| 80-0                                                                                                    | Matting P                                                                                                    |                                                                                                    |                                                                                                    | G + + Mattai + Hantade file                                              |                                                                                                    |                                                                  |                                                                                   |  |  |  |  |  |
| Mattass Phone<br>Held Dire Co-<br>Trop<br>Summary<br>A Apps<br>5 Music                                                                                                    | Music ► ×<br>With samp - 15 days<br>- Name -                                                                                                    | Time Artist                                                                                                    | Aller                                                                                                    | inde Mayladi 🗢<br>Genes 🗢 Maya                                           | Onite * El typis spo Dela fra<br>souther<br>Senistand<br>S. Tuligare plattar<br>Riamtade Ner                                                                                                    | A Date of a post<br>A Date 1<br>A Date 2<br>A Date 3<br>A Date 3 | Brillen Ny magy<br>Datum<br>2018-08-14 0201<br>2018-08-14 0211<br>2018-08-14 0211 |  |  |  |  |  |
| Anner     Monies     TV Shoves     Proces     Audiobooks     Profes     Audiobooks     Profes     Audiobooks     TV Shoves     TV Shoves     TV Shoves     TV Shoves     TV Shoves     TV Shoves     Profestb     Books     Audiobooks     Audiobooks     Audiobooks | <ul> <li>Track-2</li> <li>Track-3</li> <li>Trainsays that</li> <li>Train in the Dataset</li> <li>Train in the Dataset</li> <li>The Train Presses De</li> <li>Tokina</li> <li>Trainse</li> </ul>                                                                                                    | 1-02<br>2-58<br>5-23 Paul Simon<br>5-27 Faul Simon<br>6-46 Faul Simon<br>2-54 The Mile Revol.<br>2-54 The Mile Revol.<br>2-52 Aller Mile Revol.                                                                                                    | Sanga from Th<br>Hearts and Bo<br>Paul Senary's C<br>New Songa By<br>emit and exade<br>Santa                                                                                                    | Soft-Back<br>Soft-Back<br>Soft-Back<br>India-Talk<br>Dischanic<br>Adward | Distanti<br>An Bilder<br>Distanti<br>Alimar<br>Alimar                                                                                                    |                                                                  |                                                                                   |  |  |  |  |  |
|                                                                                                    | Syampolina B     Transendenia Houth     Transendenia Houth     Transler     Transler     Tr | 245 Brease<br>453 Be Mountain,<br>559 Hakajima Meg.<br>529 Hakajima Meg.<br>529 ka (Investant)<br>538 Bare Ball Baar<br>538 Bare Ball Baar<br>538 Bare Ball Baar<br>539 Tangenis Dro.<br>531 Utada Hikara<br>456 Art Garlandel<br>542 Art Garlandel | Profile Ins Labor.<br>Transfer<br>Transfer<br>Transfer<br>Transfer<br>Bindolfpuo<br>Perfect Folger<br>On Julia Beach<br>Easew<br>Thirt Original<br>Deep River<br>Angel Clare<br>The Art Garlen. | Alternative CO<br>Singers/S                                              | <ul> <li>Namgrupp</li> <li>Dator</li> <li>Lokal dirk (C)</li> <li>Lokal dirk (C)</li> <li>Microsoft Office (Olicka-och-kör 20)</li> <li>Microsoft Office (Olicka-och-kör 20)</li> <li>Mattias: Phone</li> <li>Nameric</li> </ul> |                                                                  |                                                                                   |  |  |  |  |  |

**Steg 7.** Öppna Musik-appen på din Apple produkt. Gå sedan in i Låtar och leta reda på Podcastfilerna. Beroende på vad filerna heter så kan de vara på olika platser. Snabbast är det nog att söka efter dem. Du gör det genom att trycka på förstoringsglaset och skriver namnet på filerna.

| ** TELIA T    | 63-37                  | V BENEDY     | •····· TELIA 🎔              | 03-37                | 4 68 S BD+             |     | TELA  | A W    |     | -    | 3:17 |       |     | +     | 63 N. | 01  |
|---------------|------------------------|--------------|-----------------------------|----------------------|------------------------|-----|-------|--------|-----|------|------|-------|-----|-------|-------|-----|
|               | 10                     |              | ۲                           | Min musik            | Q                      | 0,  | Track | -1     | (-  |      |      |       |     | 0     | Av!   | ryt |
| Dethington    | LO BO                  |              | Blanda alla                 |                      |                        |     |       | Rad    | lo. |      | -    |       | Min | musik |       |     |
|               |                        | 222          | SENAST TILLAGOA >           |                      |                        | LÅT | -     |        |     |      |      |       |     |       |       | _   |
|               | V 🔜                    |              |                             |                      |                        | 1   |       | Inack- | 1   | Date |      |       |     |       |       |     |
| Väder         | Kocka Karter           | Var          | Supprison.                  | Your                 | 100                    |     |       |        |     |      |      |       |     |       |       |     |
|               |                        |              | 0                           |                      | Desi                   |     |       |        |     |      |      |       |     |       |       |     |
| - Anteconegas | Parentes. Base         | Carto Cerlan | Babstance E<br>Jop Distator | Clear E              | Unknown E<br>Pleasures |     |       |        |     |      |      |       |     |       |       |     |
|               |                        |              |                             | Artister~            |                        |     |       |        |     |      |      |       |     |       |       |     |
| Kalkylator    | Durves Store App Store | Ecola -      |                             |                      |                        |     |       |        |     |      |      |       |     |       |       |     |
|               |                        | 10           | Alan Si                     | lvestri<br>41 litter |                        |     |       |        |     |      |      |       |     |       |       |     |
|               |                        |              |                             |                      |                        |     |       |        |     |      |      |       |     |       |       |     |
| riges -       | Wallet Installvärgar   |              | All That                    | U Gran               |                        | a   | w     | e      | r   | t    | v    | u     | i   | 0     | p     | å   |
|               |                        |              |                             |                      | _                      | H   |       |        |     | -    | í    |       |     |       |       |     |
|               |                        |              | 1 man                       | NO2 little           | ***                    | a   | s     | d      | 1   | g    | h    | 1     | k   | 4     | Ő     | a   |
|               |                        |              | Antonia                     | Sanchez              |                        | 0   |       | z      | х   | с    | v    | b     | n   | m     | -     |     |
|               |                        |              | 5                           | nf (*                | 0                      | 123 | 6     | 2      | ê   | π    | rela | nslag | ,   |       | 588   |     |
| - Contraction |                        |              |                             |                      |                        |     |       |        |     |      |      |       |     |       |       |     |

Steg 8. När du har hittat Podcasterna så trycker du på dem för att spela upp dem.

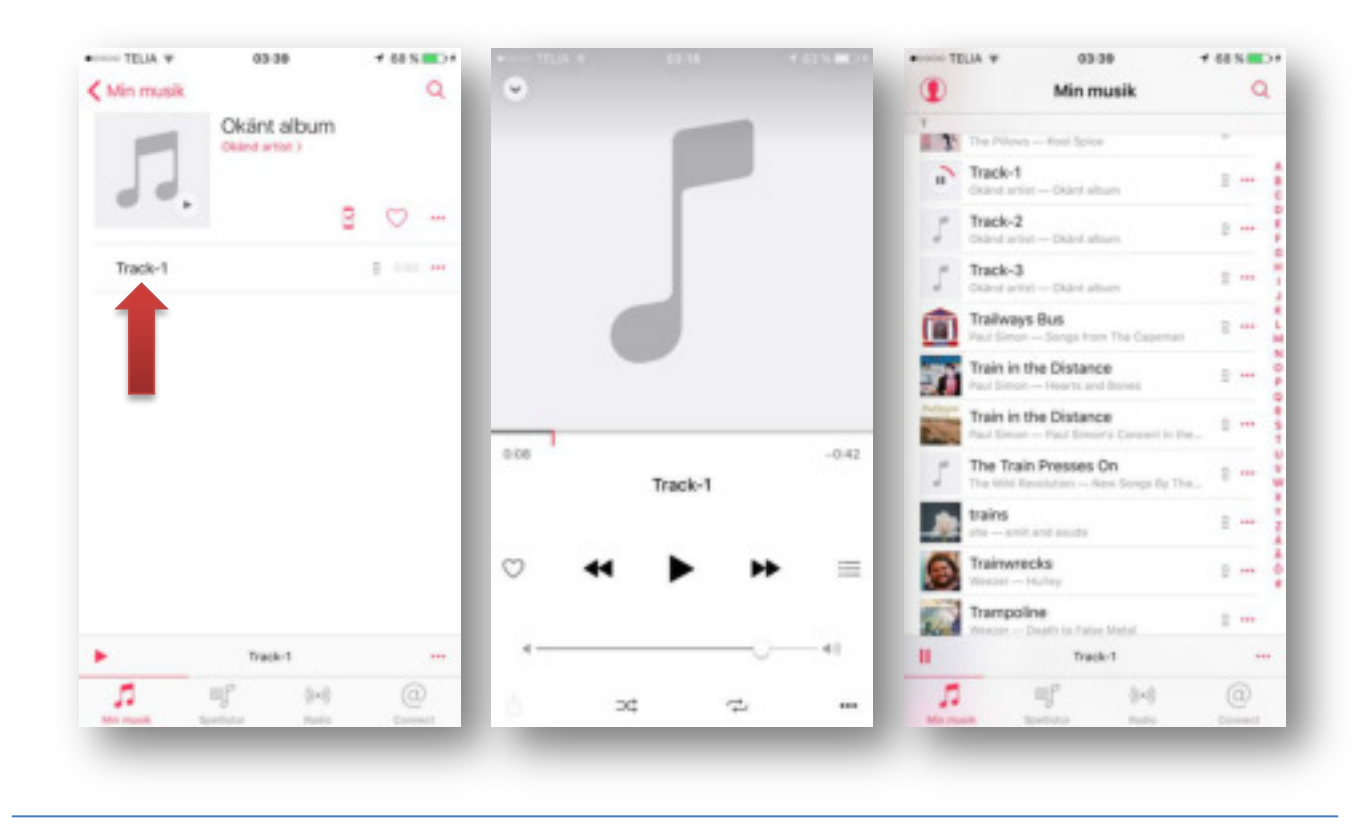